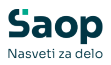

## mojINFO - Potrjevanje - vodje v tem prispevku

Zadnja sprememba 18/03/2025 12:35 pm CET | Objavljeno 18/03/2025

Navodila prikazujejo polne funkcionalnosti programa. Delovanje pri uporabniku je odvisno od nastavitev in funkcionalnosti, ki jih imate nameščene.

mojINFO vodjem omogoča pregled in potrjevanje dokumentov, ki v krogotoku dokumentacije čakajo na njihovo potrditev, med drugim tudi potnih nalogov. Do podmenijev potrjevanja dokumentov dostopate s klikom na označeno puščico poleg napisa potrjevanje.

| Saop      |                      | Nepotrjeni dokumenti |                   |                      |                  |                |                                     |                   |            |        |          |  |
|-----------|----------------------|----------------------|-------------------|----------------------|------------------|----------------|-------------------------------------|-------------------|------------|--------|----------|--|
| $\odot$   | Nadzorna plošča      |                      |                   |                      |                  |                |                                     |                   |            |        |          |  |
| 0         | Evidenca prisotnosti | ~                    | Vrsta dok. 🗸      | Išči po vseh kolonah | م<br>ا           | Potrdi Zavi    | mi Uvozi dok.                       | nadomeščanja      |            |        | ¢        |  |
| 曲         | Prijava odsotnosti   | ~                    | Vrsta dokument    | a भ Dokument भ       | Stranka/pošiljat | elj 🕴 Znesek 🛛 | <ul> <li>Datum zapadlost</li> </ul> | i ↔ Datum prejema | Datum dol  |        |          |  |
| G         | Potni nalogi         | ~                    | Prejeti račun     | 2025-1-PR            | DOBAVITELJ A     | 105,00 EUR     | 27.03.2025                          | 12.03.2025        | 12.03.2025 | Zavrni | Potrdi   |  |
|           |                      | _                    | Prejeti račun     | 2025-2-PR            | DOBAVITELJ B     | 45.00 EUR      | 03.04.2025                          | 12.03.2025        | 12.03.2025 | Zavrni | Potrdi   |  |
| $\oslash$ | Potrjevanje          | ^                    | Potni nalog       | 2025-13-0000         | Špela B          | 0,00           | 07.04.2025                          | 11.03.2025        | 17.02.2025 | Zavrni | Potrdi   |  |
|           | Nepotrjeni dokument  | <u>ti</u>            | Potni nalog       | 2025-14-0000         | . Špela B        | 0,00           | 08.04.2025                          | 17.02.2025        | 17.02.2025 | Zavrni | Potrdi   |  |
|           | Arhiv dokumentov     |                      |                   |                      |                  |                | _                                   |                   |            |        | •        |  |
|           | Kadrovska dokumentao | cija                 |                   |                      |                  |                |                                     |                   |            |        |          |  |
| mojINF    | 0                    | <                    | mojINFO Javna ust | anova - Šola         |                  |                |                                     |                   |            |        | 2025.1.0 |  |

## Potrjevanje dokumentov

**Potrjevanje (1) - Nepotrjeni dokumenti (2)**. Na tem mestu vas čaka seznam dokumentov, ki čakajo na vašo potrditev.

| Saop      |                         | Nepotrjeni dokumenti                                                                                                   | 😗 Urška Š 🗡 |          |  |
|-----------|-------------------------|----------------------------------------------------------------------------------------------------|-------------|----------|--|
| $\odot$   | Nadzorna plošča         |                                                                                                    |             | ۵        |  |
| 0         | Evidenca prisotnosti    | ✓ Vrsta dok. ✓ Bči po vseh kolonah D Potrdi Zavrni Uvozi dok. nadomeščanja                                             |             | tyr      |  |
| 曲         | Prijava odsotnosti      | Vrsta dokumenta # Dokument # Stranka/pošiljatelj # Znesek # Datum zapadlosti # Datum prejema # Datum doł               |             |          |  |
| Ģ         | Potni nalogi 1          | Prejeti račun 2025-1-PR DOBAVITELJ A 105.00 EUR 27.03.2025 12.03.2025 12.03.2025                                       | Zavrni      | Potrdi   |  |
| -         | · ·                     | Prejeti račun 2025-2-PR DOBAVITELJ B 45,00 EUR 03.04.2025 12.03.2025 12.03.2025                                        | Zavrni      | Potrdi   |  |
| $\oslash$ | Potrjevanje /           | Potni nalog         2025-13-0000         Špela B         0.00         07.04.2025         11.03.2025         17.02.2025 | Zavrni      | Potrdi   |  |
| 2         | Nepotrjeni dokumenti    | Potni nalog 2025-14-0000 Špela 8 0.00 08.04.2025 17.02.2025 17.02.2025                                                 | Zavrni      | Potrdi   |  |
|           | Arhiv dokumentov        |                                                                                                    |             | Þ        |  |
|           | Kadrovska dokumentacija | jja                                                                                                    |             |          |  |
| mojINFO < |                         | < mojINFO Javna ustanova - Šola                                                                                        |             | 2025.1.0 |  |

Možnosti potrjevanja dokumentov sta dve:

**1 Hitra potrditev** dokumenta preko vrstice, kjer s klikom na *Zavrni (1)* dokument zavrnete, s klikom na *Potrdi (2)* pa ga potrdite.

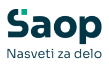

| Saop      |                      | Nepotrjeni dokumenti |                      |                 |                     |              |                    |               |             | Urška Š 🗡 |          |
|-----------|----------------------|----------------------|----------------------|-----------------|---------------------|--------------|--------------------|---------------|-------------|-----------|----------|
| $\odot$   | Nadzorna plošča      |                      |                      |                 |                     |              |                    |               |             |           |          |
| ()        | Evidenca prisotnosti | ~                    | Vrsta dok. 🗸 Išči    | po vseh kolonah | ٩                   | Potrdi Zavrr | i Uvozi dok. na    | adomeščanja   |             |           | 5,2      |
| ₫         | Prijava odsotnosti   | ~                    | Vrsta dokumenta +1   | Dokument +*     | Stranka/pošiljatelj | +† Znesek +† | Datum zapadlosti + | Datum prejema | + Datum dol | 1         | 2        |
| Ģ         | Potni nalogi         | ~                    | Prejeti račun        | 2025-1-PR       | DOBAVITELJ A        | 105.00 EUR   | 27.03.2025         | 12.03.2025    | 12.03.2025  | Zavrni    | Potrdi   |
| -         |                      |                      | Prejeti račun        | 2025-2-PR       | DOBAVITELJ B        | 45,00 EUR    | 03.04.2025         | 12.03.2025    | 12.03.2025  | Zavrni    | Potrdi   |
| $\oslash$ | Potrjevanje          | ^                    | Potni nalog          | 2025-13-0000    | Špela B             | 0,00         | 07.04.2025         | 11.03.2025    | 17.02.2025  | Zavrni    | Potrdi   |
|           | Nepotrjeni dokumen   | ti                   | Potni nalog          | 2025-14-0000    | Špela B             | 0,00         | 08.04.2025         | 17.02.2025    | 17.02.2025  | Zavrni    | Potrdi   |
|           | Arhiv dokumentov     |                      |                      |                 |                     |              | _                  |               |             |           | Þ        |
|           | Kadrovska dokumenta  | cija                 |                      |                 |                     |              |                    |               |             |           |          |
| mojINFO   | D                    | <                    | mojINFO Javna ustano | va - Šola       |                     |              |                    |               |             |           | 2025.1.0 |

**2 Potrditev z vpogledom podrobnosti dokumenta** pa izvedete z dvoklikom na vrstico dokumenta, ki ga želite potrditi.

| Saop      |                      |     | Nepotrjeni dokumenti  |                 |                     |              |                    |               |              |        | Urška Š 🗡 |
|-----------|----------------------|-----|-----------------------|-----------------|---------------------|--------------|--------------------|---------------|--------------|--------|-----------|
| $\odot$   | Nadzorna plošča      |     |                       |                 |                     |              |                    |               |              |        | ۵         |
| 0         | Evidenca prisotnosti | ~   | Vrsta dok. 🗸 Išči     | po vseh kolonah | Q                   | Potrdi Zavrr | i Uvozi dok. na    | domeščanja    |              |        | 191       |
| ₫         | Prijava odsotnosti   | ~   | □ Vrsta dokumenta +†  | Dokument +*     | Stranka/pošiljatelj | به Znesek به | Datum zapadlosti + | Datum prejema | +† Datum dol |        |           |
| Ģ         | Potni nalogi         | ~   | Prejeti račun         | 2025-1-PR       | DOBAVITELJ A        | 105,00 EUR   | 27.03.2025         | 12.03.2025    | 12.03.2025   | Zavrni | Potrdi    |
| ~         |                      |     | Prejeti račun         | 2025-2-PR       | DOBAVITELJ B        | 45,00 EUR    | 03.04.2025         | 12.03.2025    | 12.03.2025   | Zavmi  | Potrdi    |
| $\oslash$ | Potrjevanje          | ^   | Potni nalog           | 2025-13-0000    | Špela B             | 0,00         | 07.04.2025         | 11.03.2025    | 17.02.2025   | Zavrni | Potrdi    |
|           | Nepotrjeni dokument  | i   | Potni nalog           | 2025-14-0000    | Špela B             | 0,00         | 08.04.2025         | 17.02.2025    | 17.02.2025   | Zavrni | Potrdi    |
|           | Arhiv dokumentov     |     |                       |                 |                     |              | _                  |               |              |        | Þ         |
|           | Kadrovska dokumentac | ija |                       |                 |                     |              |                    |               |              |        |           |
| mojINFO   |                      | <   | mojINFO Javna ustanov | va - Šola       |                     |              |                    |               |              |        | 2025.1.0  |

Odpre se vam okno s predogledom in podrobnostmi dokumenta.

|        | Potrjevanje: Po             | otni nalog 2                   | 2025-13 | -0000021 | 1                                                                                                    | $\times$ |
|--------|-----------------------------|--------------------------------|---------|----------|----------------------------------------------------------------------------------------------------|----------|
| s      | ranka                       | Znesek                         | 4       | Priponke | dokumenta:                                                                                                    |          |
| Š      | pela B                      | 0,00                           |         | Predlog  | a-001-0000021-2 🞍 🔋 Dogovor za sestanek 19                                                                                                    |          |
| D<br>1 | atum prejema<br>1.03.2025   | Datum zapadlosti<br>07.04.2025 |         | ≔   ∀ ~  | ···· - + •• 1 od 1   • 0   1 • 0   1                                                                                                    |          |
| D<br>1 | atum dokumenta<br>7.02.2025 | Rok potrditve                  |         |          | NALOG ZA SLUŽBENO POTOVANJE ŠT. 13/2025 Detum: 17.02.2023                                                                                                    |          |
| D      | atum opravljanja            |                                |         |          | Poliji B Spela<br>Delonom mesilo: strabovi kader<br>Prebulkiz: Gregotičev slica IZ, Ajdovlčina<br>Fakcija: po Skonniji                                                                                                    |          |
| 2      | Nova opomba                 |                                | Ý       |          | Snybrid oo, Cetal Gorilla Hontet, Sempeter pri Gorici, Vanako, Ljubijana<br>Naloga: unajanje stanke UK<br>Nalotnova riložiti O 704.2023 ob 07.00<br>Nalotnova riložiti O 704.2023 ob 07.00<br>O Golozvanu ruposti Suberega antomobila go 15-10<br>O Genzon ruposti Suberega antomobila go 15-10<br>Prios ruboje piloži |          |
| L      | – Zgodovina opomb na dokur  | mentu                          |         |          | OBRAČUN POTNIH STROŠKOV Datum othoda:                                                                                                    |          |
|        |                             |                                | -       |          |                                                                                                    |          |
| F      | regled potrjevanja          |                                | ~       |          | MILOGE                                                                                                    |          |
| L      | Nivoji potrjevanja          |                                |         |          | ономае<br><br>V DrePedlagatej                                                                                                    |          |

**1** na vpogled so vam podatki o predlagatelju, datumu potovanja in datumu izdaje potnega naloga

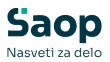

2 na tem mestu imate možnost vnosa opomb

**3** preverite lahko *Nivoje potrjevanja* – odpre se vam okno s prikazom potrjevalca/ev

**4** vpogled nad dokumentom in morebitnimi drugimi prilogami dokumenta

**5** dokument potrdite ali zavrnete ter se z gumbi prejšnji/naslednji premikate po dokumentaciji, ki še čaka na vašo potrditev

## **Pregled** arhiva

Potrjeni dokumenti se premaknejo v **Potrjevanje (1) - Arhiv dokumentov (2)**, kjer so vam z dvoklikom na posamezno vrstico še vedno na volj na vpogled.

| Sa      | ор                       | Arhiv dokumentov             |                   |                                      |             |               |                       |                     |                     |         | ; ~     |
|---------|--------------------------|------------------------------|-------------------|--------------------------------------|-------------|---------------|-----------------------|---------------------|---------------------|---------|---------|
| $\odot$ | Nadzorna plošča          |                              |                   |                                      |             |               |                       |                     |                     |         |         |
| 0       | Evidenca prisotnosti 🛛 🗸 | Išči po vse                  | h kolonah 🛛 🔎     | Leto                                 | Vrsta dok.  |               | ∽ □ Potrjen □ Za      | vrnjen 🗆 Brisan     |                     |         | 0       |
| 血       | Prijava odsotnosti 🛛 🗸   | Status 4                     | + Vrsta dokumenta | 41 Dokument 41 Stranka/pošiljatelj 4 | * Znesek +* | Datum prejema | at Datum dokumenta at | Datum opravljanja 🕫 | Datum zapadlosti 41 | Potrdil |         |
| G       | Potni nalogi 💦 🖌 🗸       | Potrjen                      | Potni nalog       | 2025-10-0000 Boris K                 | 0,00        | 17.02.2025    | 14.02.2025            |                     | 20.03.2025          | UrskaS  |         |
| _       | 1                        | <ul> <li>Potrjen</li> </ul>  | Potni nalog       | 2025-11-0000 Špela B                 | 0,00        | 14.02.2025    | 14.02.2025            |                     | 04.03.2025          | UrskaS  |         |
| $\odot$ | Potrjevanje ^            | Potrjen                      | Potni nalog       | 2025-12-0000 Špela B                 | 0.00        | 17.02.2025    | 14.02.2025            |                     | 17.03.2025          | UrskaS  |         |
|         | Napatriani dakumanti     | <ul> <li>Zavrnjen</li> </ul> | Potni nalog       | 2025-13-0000 Špela B                 | 0,00        | 10.03.2025    | 17.02.2025            |                     | 07.04.2025          | UrskaS  |         |
|         | Nepotijeni dokumena      | Zavrnjen                     | Potni nalog       | 2025-13-0000 Špela B                 | 0.00        | 17.02.2025    | 17.02.2025            |                     | 07.04.2025          | UrskaS  |         |
| 2       | Arhiv dokumentov         | Potrjen                      | Potni nalog       | 2025-16-0007 Monika K                | 0,00        | 10.03.2025    | 10.03.2025            |                     | 10.03.2025          | UrskaS  |         |
|         | Kadrovska dokumentacija  | <ul> <li>Brisan</li> </ul>   | Potni nalog       | 2025-5-0000007 Urška Š               | 0.00        | 14.02.2025    | 14.02.2025            |                     | 19.03.2025          | UrskaS  |         |
|         |                          | <ul> <li>Potrjen</li> </ul>  | Potni nalog       | 2025-6-0000003 Boris K               | 0,00        | 14.02.2025    | 14.02.2025            |                     | 14.02.2025          | UrskaS  |         |
|         |                          | -                            |                   |                                      |             |               |                       |                     |                     |         | Þ       |
| mojINF  | o <                      | mojINFO                      |                   |                                      |             |               |                       |                     |                     | 20      | )25.1.0 |